# Falcon

User Guide

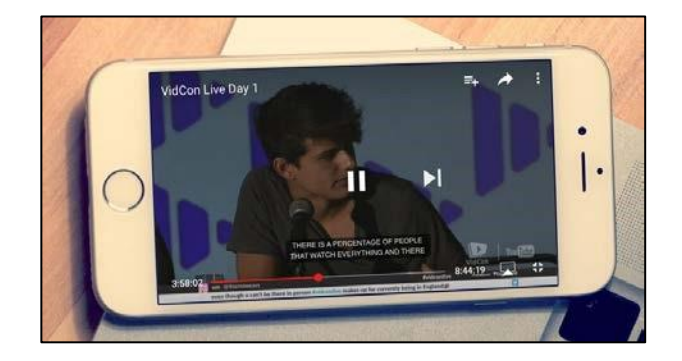

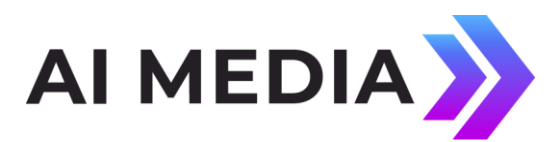

Ai-Media, Inc. 586 Main Street Farmingdale, New York 11735

eegent.com (516) 293-7472

#### © Access Innovation IP Pty Ltd, 2023.

All rights reserved. Except as permitted under applicable copyright law, reproduction, adaptation, dissemination or communication in any form of the contents of this document (whole or in part) is strictly prohibited without the prior written authorization of Access Innovation IP Pty Ltd in each instance.

## Contents

| What is Falcon?                                       | 1 |
|-------------------------------------------------------|---|
| RTMP vs. HTTP Uplink Only                             | 1 |
| Creating an RTMP Falcon Stream                        | 3 |
| Creating an HTTP Uplink Falcon Stream                 | 5 |
| Optional Display and iCap Settings (HTTP Uplink Only) | 9 |

## What is Falcon?

Falcon is a cloud-hosted caption encoder used for captioning live news, sporting events, e-learning classrooms, corporate webinars, municipal meetings, and more. This hardware-free captioning solution makes live closed captioning much more accessible and affordable for streaming-only media producers, as it completely eliminates the expense of a hardware encoder when an SDI signal path is not required. If you have any questions during the setup process please reach out EEG Support at by e-mailing <u>eeg.support@ai-media.tv</u> or calling 516-293-7472 x207.

## **RTMP vs. HTTP Uplink Only**

Falcon offers two methods for captioning live streams - RTMP or HTTP Uplink Only. Select a method to begin setting up your Falcon stream. Each option has its own steps which are outlined in future sections of this document.  RTMP (Recommended) – Compatible with all major streaming services including YouTube Live Events, Wowza, UStream, Facebook Live, and more. This method receives your live video stream, provides audio reference to your choice of captioner over iCap, encodes incoming live caption data into the stream, and delivers the fully captioned video to the desired end streaming destination.

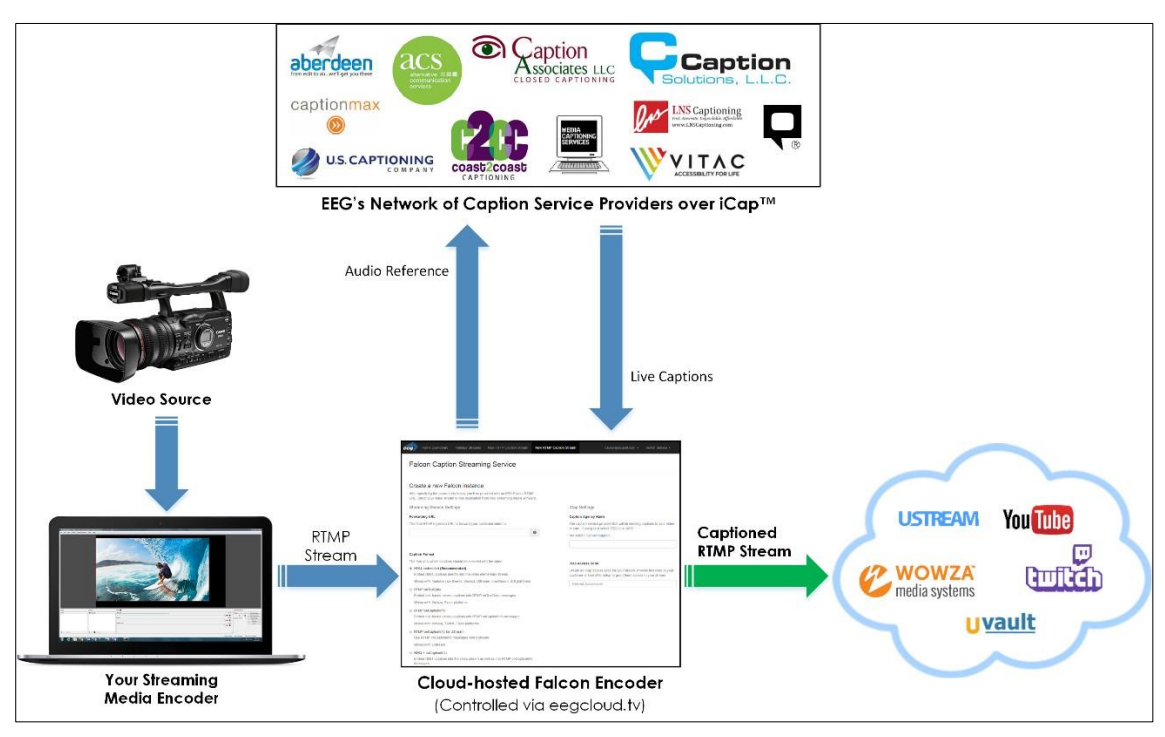

Figure 1: RTMP Falcon Workflow (Compatible with ALL Streaming Services)

HTTP Uplink Only – Only compatible with YouTube, Wowza, Uvault, and Videolinq services. This option delivers caption text data to your streaming endpoint where it is then merged with the video by the streaming service provider. Because Falcon does not handle the stream directly with this method, an additional iCap Webcast Audio software component is required to be installed onsite in order to submit audio reference to your captioner. If streaming to Wowza, a plugin must first be downloaded and installed on your Wowza server.

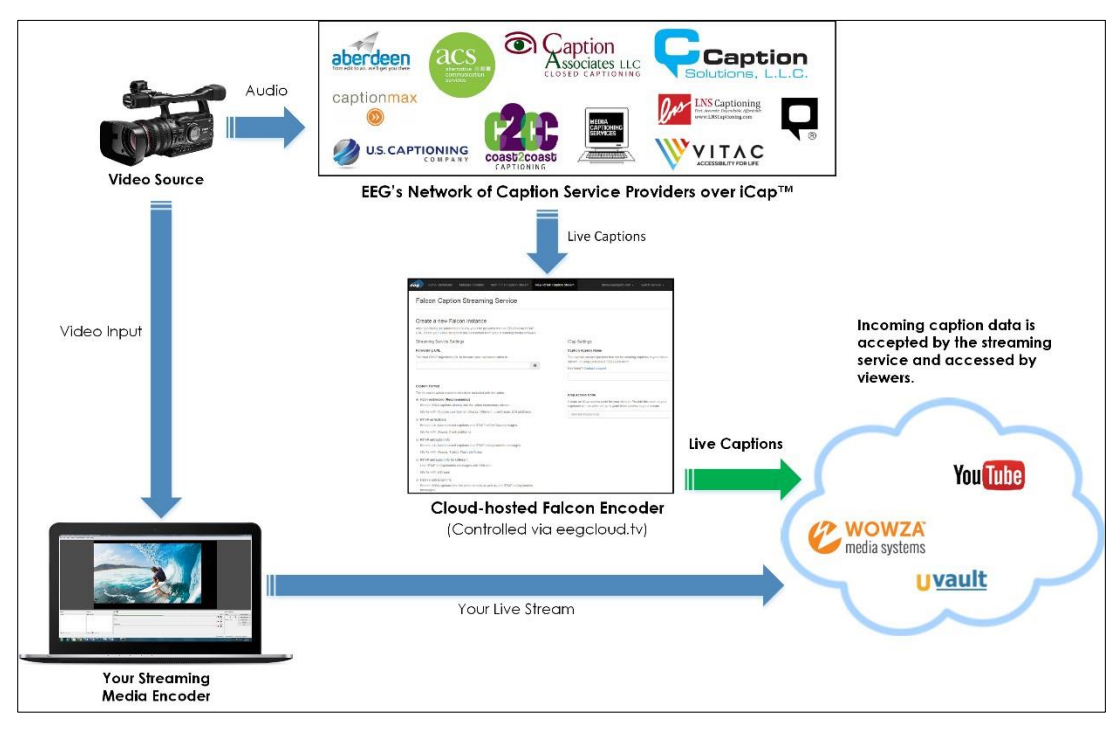

Figure 2: HTTP Falcon Workflow (Compatible only with Select Streaming Services)

## **Creating an RTMP Falcon Stream**

**The RTMP Falcon app requires the following information to initialize** as detailed in Figure 3:

- 1. Forwarding URL and Stream Key This is the URL of the ultimate streaming destination that you would like Falcon to forward your fully captioned stream to and the "Stream Key" associated with it.
- 2. **Caption Format** The format you would like the captions to be included with the video. The pre-selected option *H264-embedded* is most commonly used.
- 3. **Caption Agency Name** Select the Caption Service Provider you are using to caption your stream. If using Lexi, select "EEG Lexi ASR".
- 4. **iCap Access Code** This can be anything you want. We recommend something descriptive of your application, easy to remember, and unique. You will give this code to your captioner to access your stream's audio after setup is complete.

| Create a new Falcon instance                                                                                                    |                                                                                                    |
|----------------------------------------------------------------------------------------------------|----------------------------------------------------------------------------------------------------|
| After specifying the parameters below, you'll be provided with an EEG Falcon RTMP<br>ingest URL and Stream Key. Direct your video stream to this destination from your<br>streaming media software. |                                                                                                    |
| Falcon / Streaming Service Interaction Settings                                                                                                    | iCap Settings                                                                                                    |
| How should Falcon deliver the Final Captioned RTMP stream to your Streaming<br>Service Provider?                                                                                                    | Caption Agency Name<br>The caption service provider that will be sending captions to your                                              |
| Allow Falcon to push/forward the stream (standard)                                                                                                    | stream. If using Lexi select "EEG Lexi ASR".                                                                                           |
| I will configure my Streaming Service to pull the stream from Falcon                                                                                                    | Not listed? Contact support.                                                                                                    |
| Forwarding UBI                                                                                                    | EEG Lexi ASR                                                                                                    |
| The final RTMP Ingest URL to forward your captioned video to.                                                                                                    | L,                                                                                                    |
| rtmm://files.am/?8/rtmm/                                                                                                    | iCap Access Code                                                                                                    |
| типриличе-ариласевоок.com.com/mp/                                                                                                    | Create an iCap access code for your stream. Provide this code to<br>captioner or Lexi after setup to grant them access to your stream. |
| Stream Key                                                                                                    | FEG Test                                                                                                    |
| me Sueam Key (aka Sueam Name of Sueam ID) provided by your sueaming service.                                                                                                    |                                                                                                    |
| 2083333091738869?ds=1&s_vt=api&a=ATh0BuybAqqXxK4T                                                                                                    | Auto-generate test captions before captioner starts?                                                                                   |
| Cantion Format                                                                                                    | ⊙ Yes ⊛ No                                                                                                    |
| The format in which captions should be included with the video.                                                                                                    |                                                                                                    |
| H264-embedded (Recommended)                                                                                                    | Optional iCap Settings                                                                                                    |
| Embed H264 captions directly into the video elementary stream.                                                                                                    |                                                                                                    |
| Works with: Youtube Live Events, Wowza, UStream, LiveStream, iOS platforms                                                                                                    |                                                                                                    |
| RTMP onTextData                                                                                                    |                                                                                                    |
| Embed text-based closed captions into RTMP onTextData messages.                                                                                                    |                                                                                                    |
| Works with: Wowza, Flash platforms                                                                                                    |                                                                                                    |
| RTMP onCaptionInfo                                                                                                    |                                                                                                    |
| Embed text-based closed captions into RTMP onCaptionInfo messages.                                                                                                    |                                                                                                    |
| Works with: Wowza, Twitch, Flash platforms                                                                                                    |                                                                                                    |
| RTMP onCaptionInfo for UStream                                                                                                    |                                                                                                    |
| Use RTMP onCaptionInfo messages with UStream                                                                                                    |                                                                                                    |
| Works with: UStream                                                                                                    |                                                                                                    |
| B H264 + onCaptionInfo                                                                                                    |                                                                                                    |
| Embed H264 captions into the video stream as well as into RTMP onCaptionInfo<br>messages.                                                                                                    |                                                                                                    |
| Works with: YouTube Live Events, Wowza, Twitch                                                                                                    |                                                                                                    |
|                                                                                                    |                                                                                                    |
| Ordered Freedow Ordered                                                                                                    |                                                                                                    |

Figure 3: RTMP Falcon setup page

After clicking the "Launch" button a Status page similar to that pictured below in Figure 4 should appear. This means your Falcon instance has been initialized.

Two final steps are required to send your video stream to Falcon and allow your captioner to connect to your stream.

1. Copy the provided RTMP Ingest URL and Ingest Stream Key and enter them into your streaming media software's respective *Streaming URL* and *Stream Key* fields, or similar.

\*LiveStream Studio Users Only – when entering the Falcon URL into LiveStream Studio you must add "/app" at the end of the URL. Example: rtmp://falconingest.eegcloud.tv:portnumberv/app Without the addition of "/app" you will receive an "Invalid URL" error.

2. Copy the iCap Access Code you created and provide it to your captioner or captioning service.

| Falcon Streaming Service Falcon Status: Running Virtual Encoder status last updated 06/15/2018 4:36 pm                                                                                                    | Enter the new URL and Stream Key<br>into your streaming media software<br>to begin streaming to Falcon. |
|----------------------------------------------------------------------------------------------------|----------------------------------------------------------------------------------------------------|
| RTMP Ingest URL         Enter this URL into your streaming media software. This is the destination to d         rtmp://us-east-1.staging_falcon-ingest_eegcloud_tv/live         Ingest Stream Key         Enter this into your streaming media software. This is the Stream Key that is no         falcon_uc6wNYr4487Ou8EV                                                                                                    | ect your RTMP stream for use with EEG Falcon and iCap.                                                  |
| RTMP Forwarding URL         The final destination URL for your video stream.         rtmp:/five-api/facebook.com:80/rtmp/         Forwarding Stream Key         The Stream Key that is sent to the final destination.         20833330917386897ds=1&s_vt=api&a=ATh0BuybAqqXxtK4T         Stream Status         bit_rate: 0         caplisheners: 0         input_present. false         frame_rate: 0         output_connection: Not Started, water for input | e to your captioner so they can listen<br>caption your stream.                                          |
| iCap® Credentials<br>Provide this access code to the captioner. Your stream will be accessible to this IC:<br>ICap Captioner Company<br>EEG Lexi ASR<br>ICap Access Code<br>EEG Test                                                                                                    | ap® Captioner Company via this Access code.                                                             |

Figure 4: RTMP Falcon status page

### **Creating an HTTP Uplink Falcon Stream**

Two important notes before getting started with Falcon's HTTP Uplink workflow.

• You must first <u>Download the Free iCap Webcast Audio Tool</u> and install it to an onsite computer connected to the program audio source. This software will

capture audio from any audio input (such as the PC MIC input) and direct realtime audio reference to your captioner via iCap.\*

\*You must contact EEG Support to obtain login credentials for the iCap Webcast Audio tool by e-mailing <u>eeg.support@ai-media.tv</u> or calling 516-293-7472 x207. If not using the EEG provided tool, make sure you have another method in place to provide the captioner with audio reference such as a Barix Instreamer or an audio coupler used in conjunction with an analog telephone line.

 Wowza users ONLY must <u>Download EEG's Wowza Server Plugin</u> and install on your Wowza server prior to using Falcon in order for your Wowza server to process incoming captions from Falcon. <u>Instructions for installing the plugin can be found</u> <u>HERE</u>.

**The HTTP Uplink Falcon app requires the following information to initialize** as detailed in Figure 5:

- 1. **Streaming Service Provider** Select the streaming service you would like Falcon to send captions to.
- 2. **POST URL** Also known as the caption ingestion URL. This is the URL that your streaming service accepts incoming captions to associate with your stream.
- 3. Are you using HTTP Authentication? This question appears ONLY when Wowza or Uvault are selected as the Streaming Service Provider. Wowza and Uvault allow their customers to optionally associate a username and password with their stream for added security (HTTP Authentication) allowing only authorized parties to send data to their streaming destination (Falcon, for instance). Select "no" if you are not using this feature (most common). If using HTTP authentication select "yes" and enter your StreamID and Password as prompted.
- 4. **Caption Agency Name** Select the Caption Service Provider you are using to caption your stream. If using EEG's automatic captioning service Lexi, select "EEG Lexi ASR".
- 5. iCap Access Code Create a unique access code to provide to your caption service provider. We recommend something descriptive of your application, easy to remember, and unique. Using the access code you create here your captioner will be able to receive audio from your stream and transmit captions to Falcon. You

will give this code to your captioner to access your stream's audio after this setup process is complete.

6. How are you sending audio to your captioner? – Enter the username for your iCap Webcast Audio tool to associate audio with your Falcon stream and provide a reference to the captioner. Select "other" if you are using another method – just ensure you have a method in place (such as a Barix Instreamer or an audio coupler used in conjunction with an analog telephone line).

| Home Dashboard                                                                       | Manage Streams                          | New HTTP Caption Stream        | New RTMP Caption Stre | am davew@eegent.com + Switch Service +                                                                                                    |
|--------------------------------------------------------------------------------------|-----------------------------------------|--------------------------------|-----------------------|----------------------------------------------------------------------------------------------------|
| Falcon Caption                                                                       | n Streami                               | ng Service                     |                       |                                                                                                    |
| Create a new can                                                                     | tion stream                             |                                |                       |                                                                                                    |
| Streaming Service Settin                                                             |                                         |                                |                       | iCan Settings                                                                                                    |
| Streaming Service Provider                                                           |                                         |                                | -                     | Caption Agency Name                                                                                                    |
| The video streaming service th  YouTube  Wowza                                       | at your captions will                   | be directed to.                | 1                     | The caption service provider that will be sending captions to your video<br>stream. If using Lexi select "EEG Lexi ASR".<br>Not listed? Contact support.                             |
| POST URL<br>Also known as <i>Caption Ingestit</i><br>associate your captions with yo | on URL. The URL th<br>our video stream. | at your streaming service uses | 2                     | Cap Access Code<br>Create an ICap access code for your stream. Provide this code to your<br>captioner or Lexi after setup to grant them access to your stream<br>Desired Access Code |
| Are you using HTTP Authent<br>No<br>Yes                                              | ication?                                |                                |                       | How are you sending audio to your captioner?    i Cap Webcast Audio  Other                                                                                                    |
| Optional Display Settings                                                            | 5                                       |                                |                       | The iCap Webcast Audio software download and credentials are found<br>by EEG Support. Enter the username to send audio reference to<br>captioner.                                    |
|                                                                                      |                                         |                                | L                     | iCap Webcast Audio username                                                                                                    |
|                                                                                      |                                         |                                |                       | Optional iCap Settings                                                                                                    |
| Launch                                                                               |                                         |                                |                       |                                                                                                    |
| R Save Settings R Load                                                               | d Settings                              |                                |                       |                                                                                                    |

Figure 5: HTTP Falcon setup page

(HTTP Uplink Steps Continued on Page 8)

After clicking the "Launch" button a Status page similar to that pictured in Figure 6 should appear. This means your Falcon instance has been initialized.

#### One final step is required to allow your captioner to connect to your stream.

1. Copy the iCap Access Code you created from this page and provide it to your captioner or caption service provider.

| Caption Stream Status: Running<br>Virtual Encoder allocated since 06/30/2017 10:59 am                                                                                                    | Download Captions<br>Start Time<br>The beginning of the period to retrieve captions for |   |
|----------------------------------------------------------------------------------------------------|-----------------------------------------------------------------------------------------|---|
| StatusMsg = 15:01:56 - Success<br>iCapMsg = iCap connection ready                                                                                                    | 07/05/2017 1:39 PM                                                                      | â |
|                                                                                                    | End Time                                                                                |   |
|                                                                                                    | The end of the period to retrieve captions for                                          |   |
|                                                                                                    | 07/05/2017 1:39 PM                                                                      | Ē |
| iCap Credentials                                                                                                    | L Download                                                                              |   |
| accesscode                                                                                                    |                                                                                         |   |
| fature and a first free                                                                                                    |                                                                                         |   |
| Taicon_migration                                                                                                    |                                                                                         |   |
| captioner_company                                                                                                    |                                                                                         |   |
| captioner_company                                                                                                    |                                                                                         |   |
| captioner_company EEG Give this code to                                                                                                    | your captioner so they can listen to                                                    |   |
| captioner_company<br>EEG<br>Give this code to<br>audio and caption<br>Streaming Service Credentials<br>NumLines                                                                                                    | your captioner so they can listen to<br>n your stream.                                  |   |
| captioner_company<br>EEG<br>Give this code to<br>audio and caption<br>Streaming Service Credentials<br>NumLines<br>1<br>PostURL                                                                                            | your captioner so they can listen to<br>n your stream.                                  |   |
| captioner_company EEG Give this code to audio and caption Streaming Service Credentials NumLines 1 PostURL htp://upload.youtube.com/closedcaption?key=yt_qo&itag=120&signature=DD                                          | your captioner so they can listen to<br>n your stream.                                  |   |
| captioner_company<br>EEG<br>Give this code to<br>audio and caption<br>Streaming Service Credentials<br>NumLines<br>1<br>PostURL<br>http://upload.youtube.com/closedcaption?key=yt_qo&itag=120&signature=DD<br>StreamFormat | your captioner so they can listen to<br>n your stream.                                  |   |

Figure 6: HTTP Falcon status page

# **Optional Display and iCap Settings (HTTP Uplink Only)**

The HTTP Uplink Falcon interface contains two dropdown menus containing optional settings for tweaking caption display preferences and adding a second caption agency for monitoring. These settings are seldom used or changed unless specific circumstances call for them.

### **Optional Display Settings**

- Roll-Up Rows per POST Adjusting this setting can help simulate a "roll-up style" caption display by sending each line of text to the stream a specified number of times while repositioning them behind subsequent incoming captions. The default value of 1 is standard in most workflows.
- 2. **Caption Sync Delay** A value in seconds to delay captions by. Adjusting this is beneficial for users experiencing the early arrival of captions due to a delay in their video workflow. **The default value of 0 is standard in most workflows.**

| iten op itens per i oo i                                                                                                    |                                                                                                    |
|----------------------------------------------------------------------------------------------------|----------------------------------------------------------------------------------------------------|
| Some video players can simulate the appea<br>the number of times a line of caption text ap<br>setting (one line) is a sensible choice for mo | rance of roll-up captions by duplicating<br>pears in a single message. The default<br>st players.           |
| 1                                                                                                    | •                                                                                                    |
| Caption Sync Delay                                                                                                    |                                                                                                    |
| A value in seconds to delay the captions by,<br>synchronization with the video when caption<br>(0 seconds) is a sensible choice for most str | This option is designed to improve<br>s are arriving early. The default setting<br>earning media workflows. |
| (0 seconds) is a sensible envice for most su                                                                                                 |                                                                                                    |

Figure 7: Optional Display Settings

(Optional iCap Settings Continued on Page 10)

## **Optional iCap Settings**

1. Additional Caption Agency Name – Use this setting only if you plan to add a second caption agency to your stream for monitoring purposes. Adding a second agency is not standard in most workflows.

| <u>Optional iCa</u>               | <u>p Settings</u>                                                                                |
|-----------------------------------|--------------------------------------------------------------------------------------------------|
| Additional Ca                     | aption Agency Name                                                                               |
| Enter an addit<br>with. This opti | ional caption agency name to share your access code<br>on can be useful for monitoring purposes. |
|                                   |                                                                                                  |

Figure 8: Optional iCap Settings